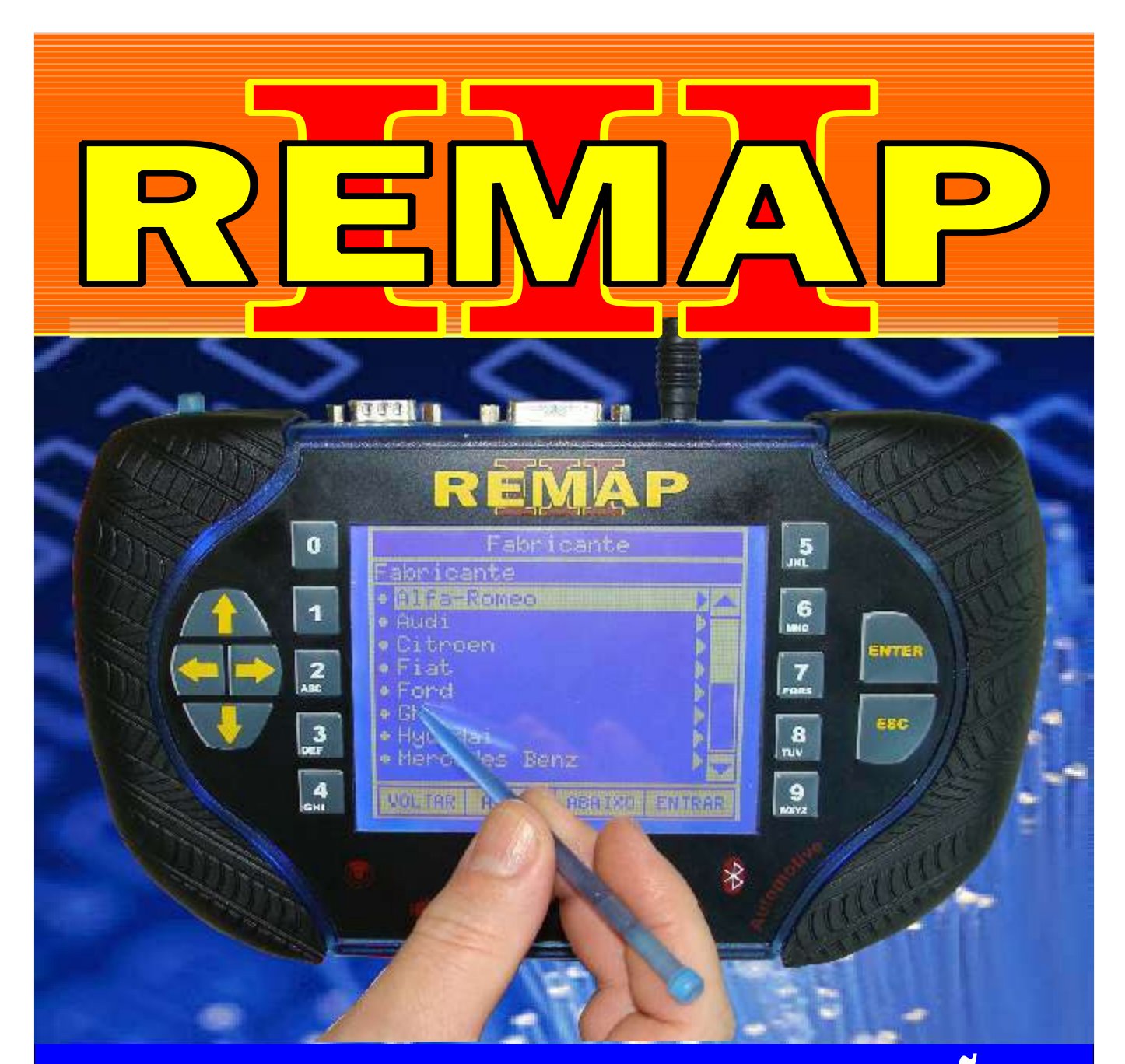

# MANUAL DE INSTRUÇÕES

CASAMENTO GOL G5 ECU MAGNETI MARELLI IAW 4GV.GR E PAINEL 6U920820B VDO-V08

> SR110200 CARGA 177

WWW.CHAVESGOLD.COM.BR

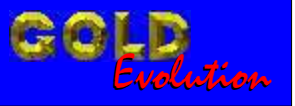

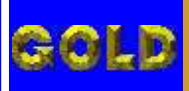

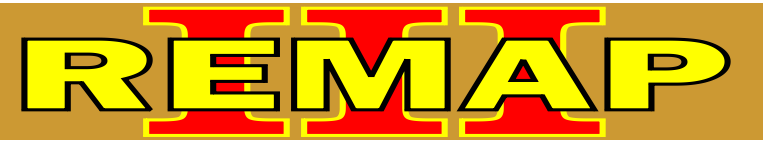

### INDICE

## CASAMENTO GOL G5 ECU MAGNETI MARELLI IAW 4GV.GR E PAINEL 6U920820B VDO-V08

### GOL - G5 - CASAMENTO ECU MAGNETI MARELLI IAW 4GV.GR E PAINEL 5U0920820B 3Q7 V08 VDO

Rotina Para Verificação - Gol G5 Casamento Central Magneti Marelli IAW 4GV GR e Painel 5U0920820B......03

Rotina Para Verificação - Gol G5 Casamento Central Magneti Marelli IAW 4GV GR e Painel 5U0920820B Via Pinça......04

#### GOL - G5 - CASAMENTO ECU MAGNETI MARELLI IAW 4GV.GR E PAINEL 5U0920820B 3Q7 V08 VDO

Rotina Para Verificação - Gol G5 Casamento Painel 5U0920820B e Central Magneti Marelli IAW 4GV GR......07

Rotina Para Verificação - Gol G5 Casamento Painel 5U0920820B Via Pinça e Central Magneti Marelli IAW 4GV GR......08

#### **CENTRAL MAGNETI MARELLI IAW 4GV GR**

| Ilustração da Identifica | cão da Central N | lagneti Marelli IAW 40 | GV GR | 11 |
|--------------------------|------------------|------------------------|-------|----|
|                          | 3                |                        |       |    |

Ilustração da Localização da Memória para Ler a Senha do Imobilizador.....12

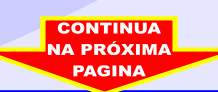

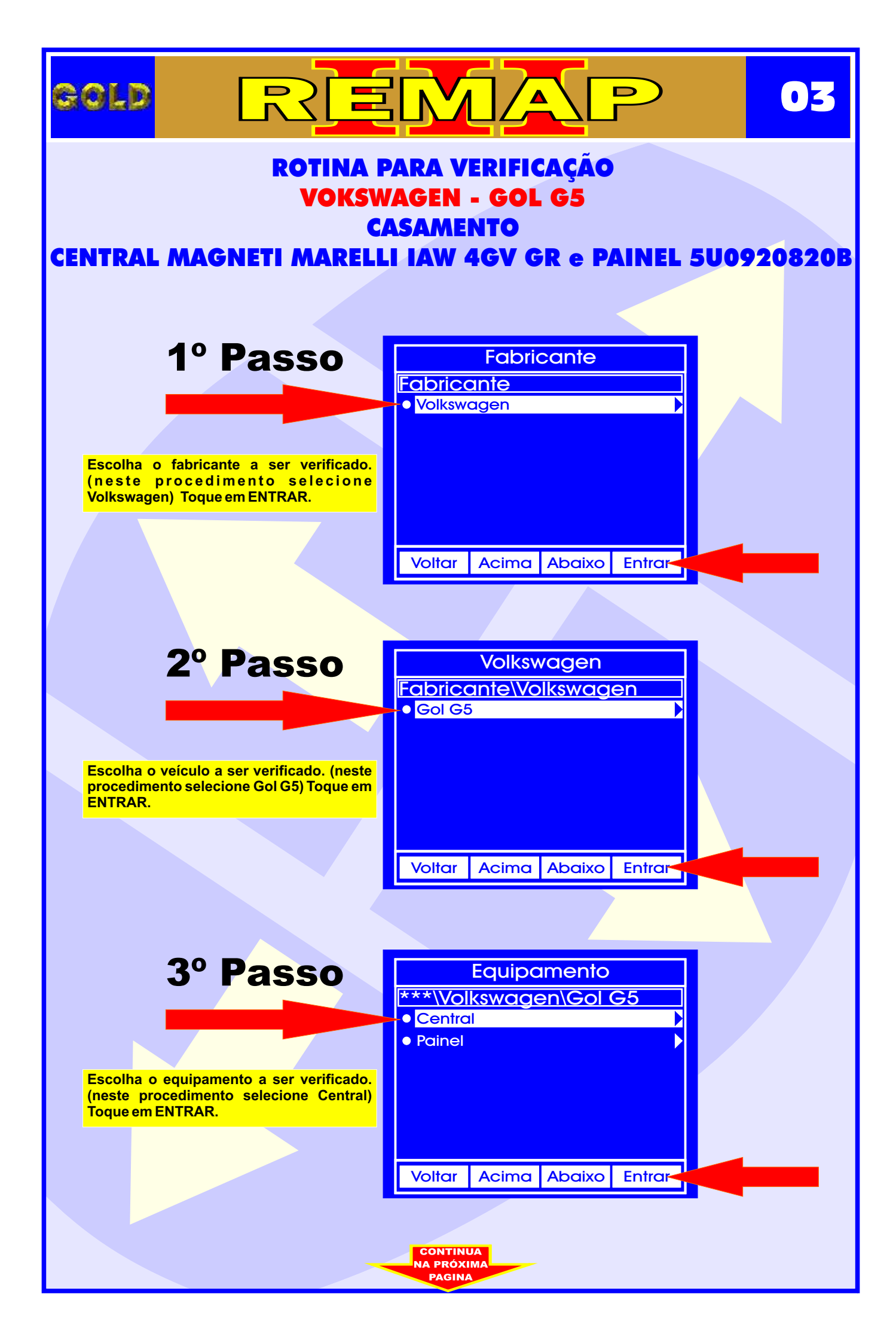

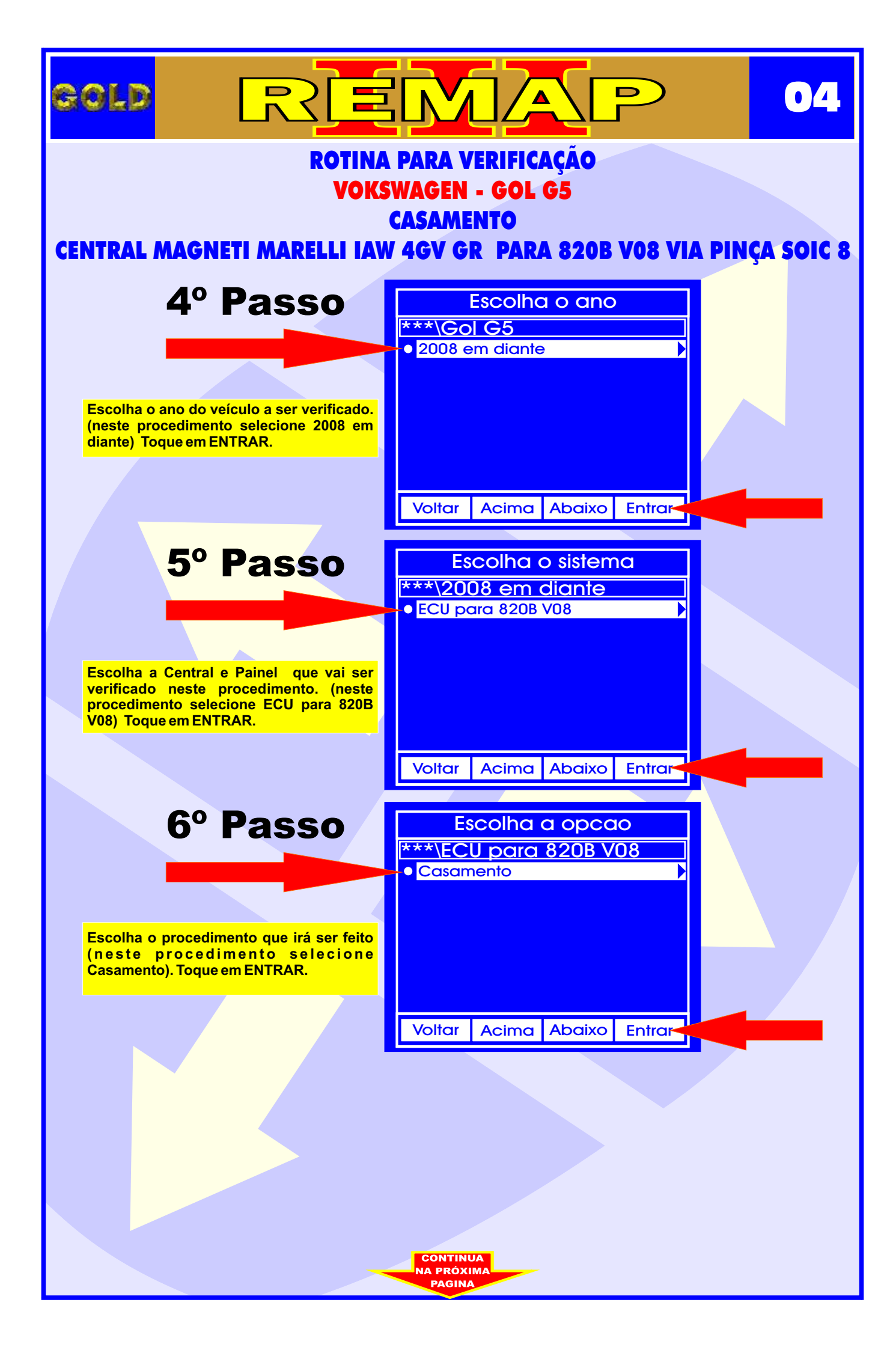

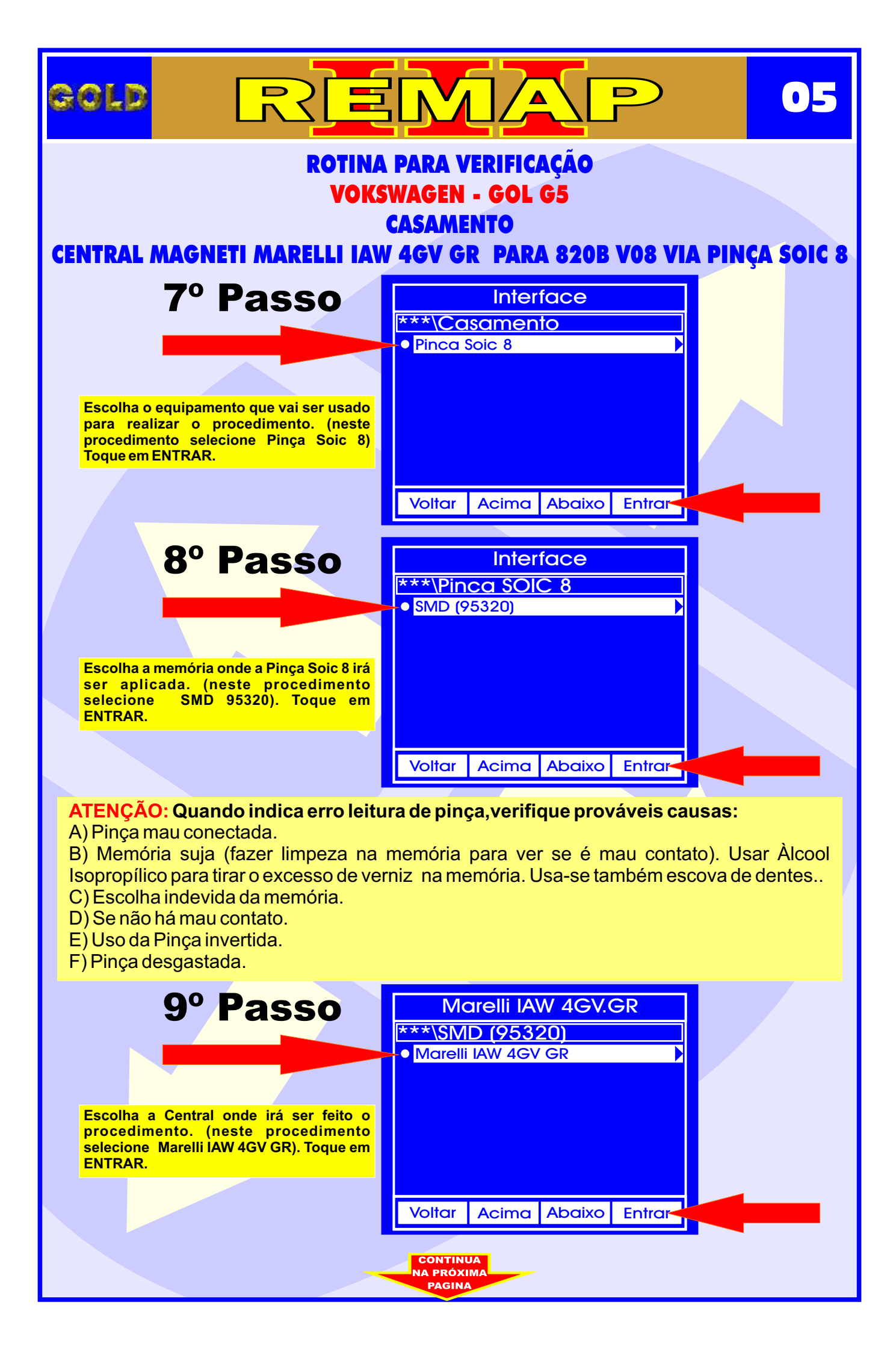

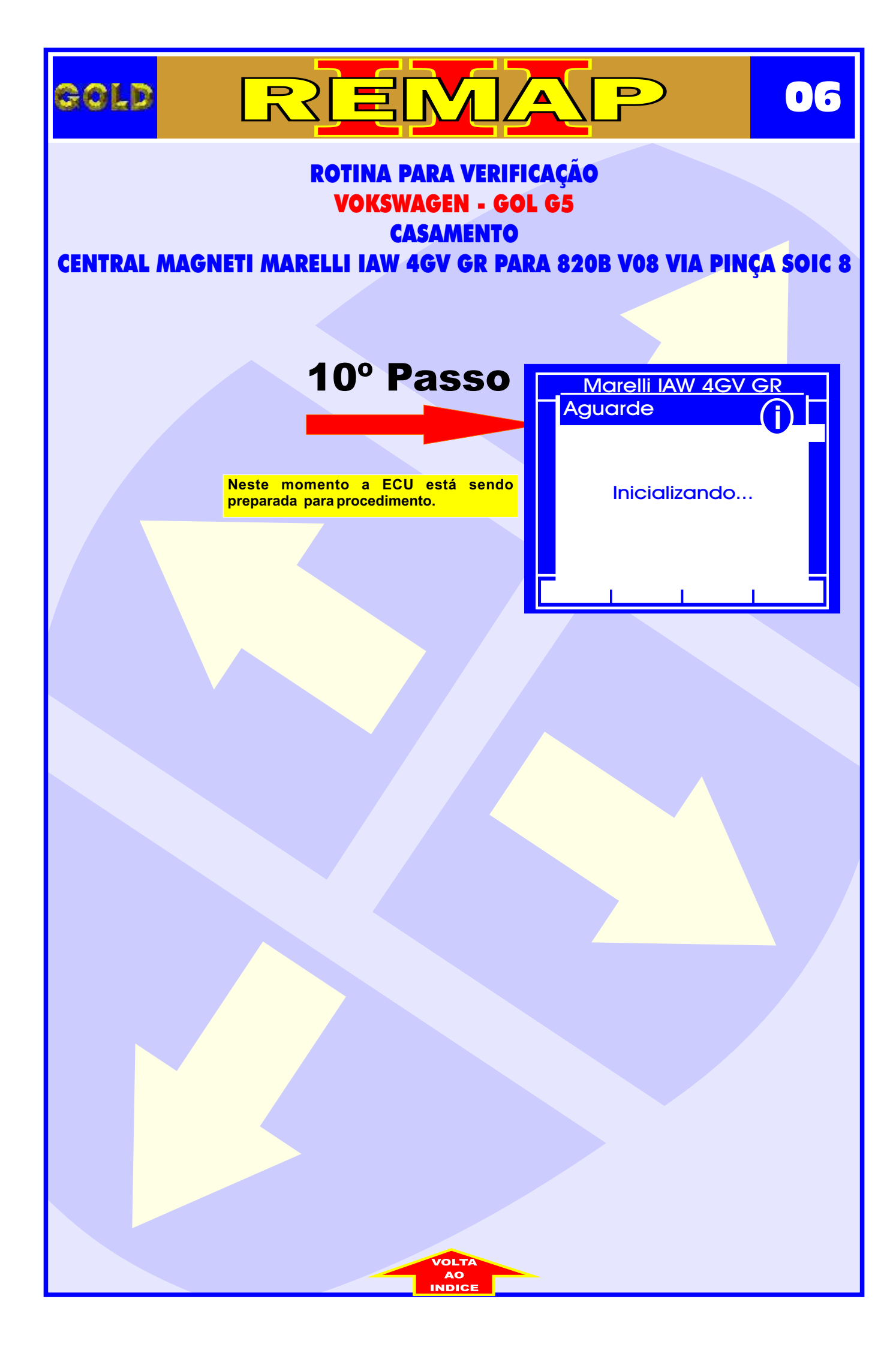

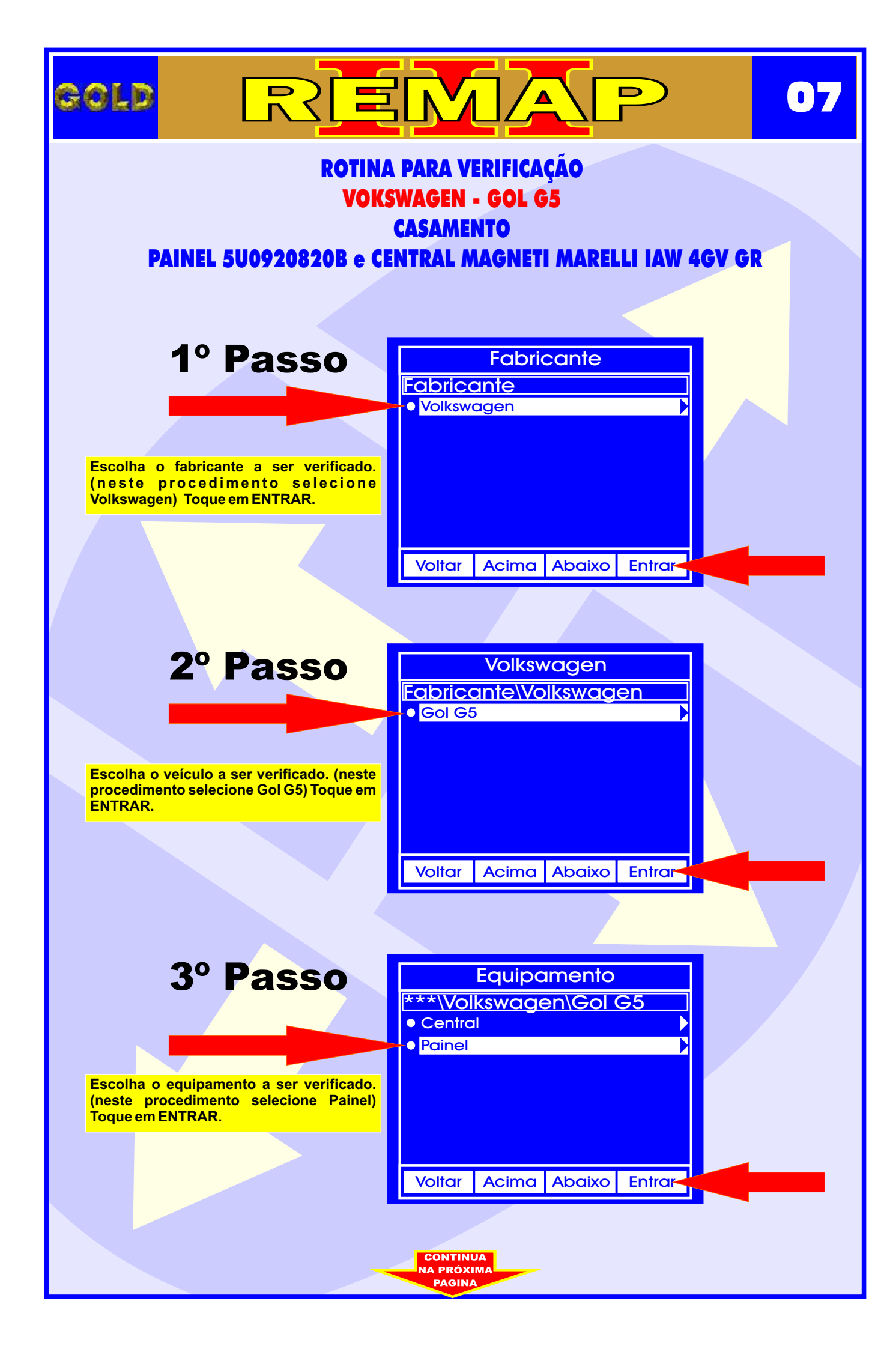

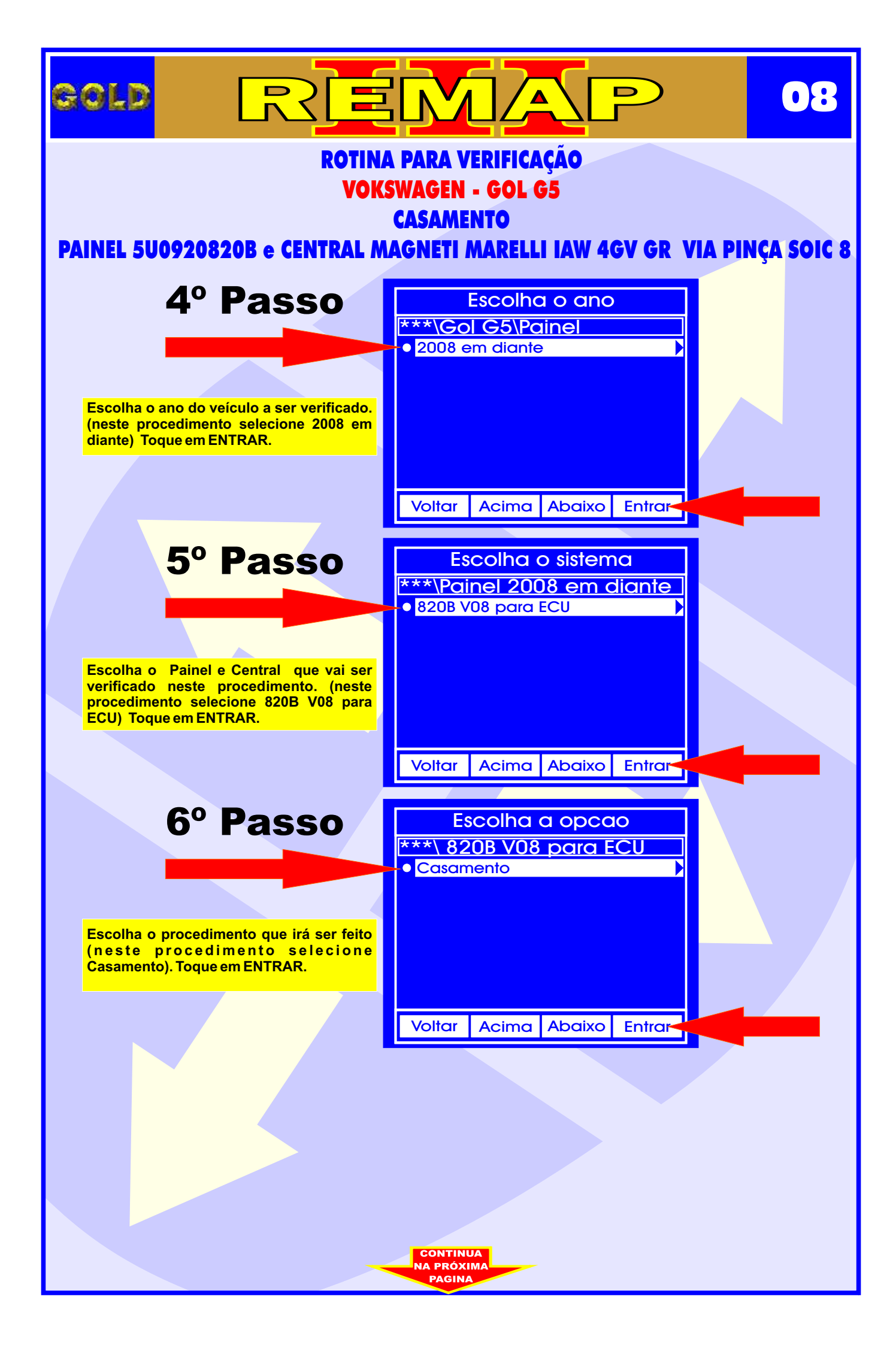

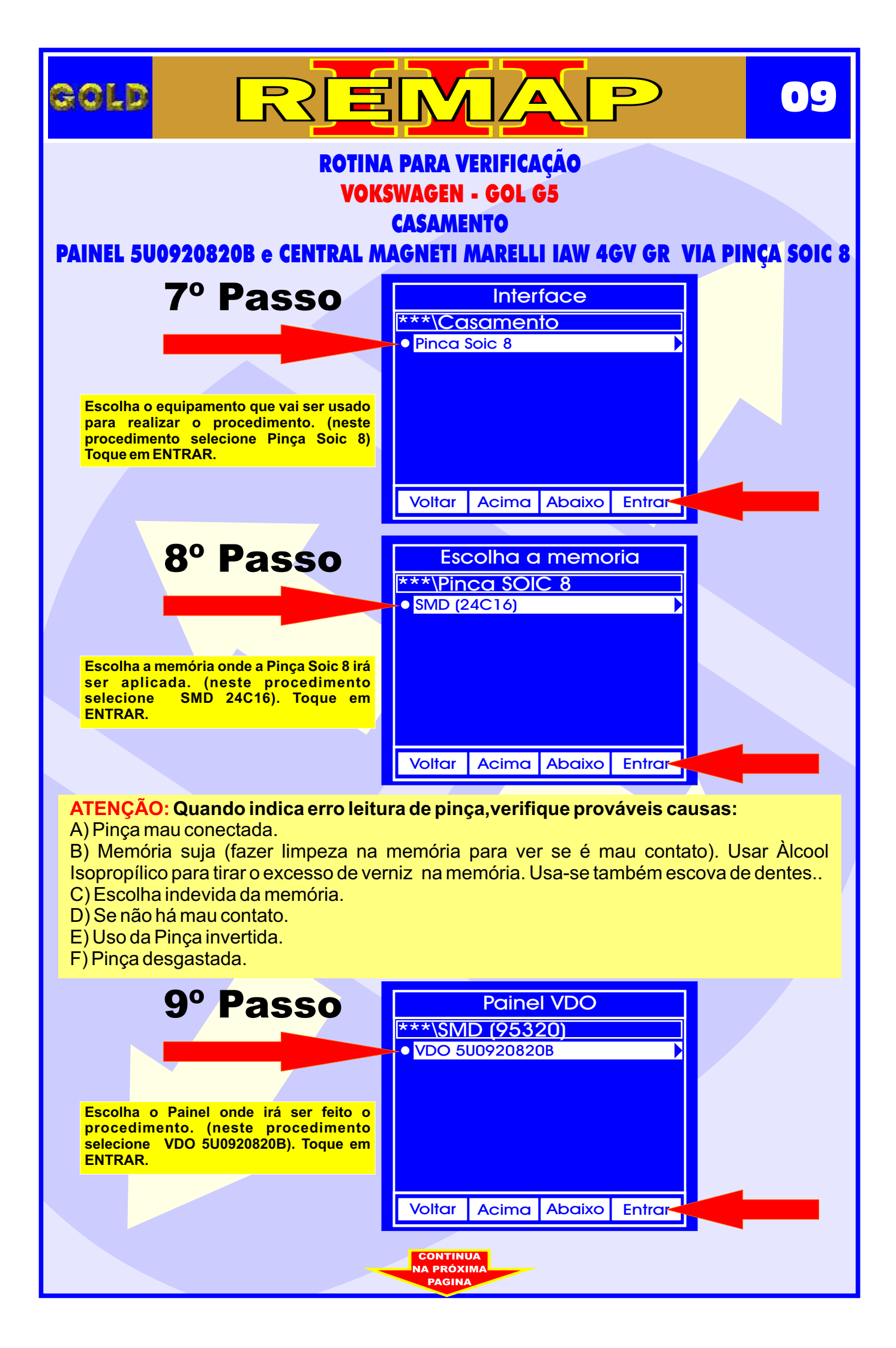

| ROTINA PARA VERIFICAÇÃO<br>VOKSWAGEN - GOL G5<br>CASAMENTO<br>PAINEL 5U0920820B e CENTRAL MAGNETI MARELLI IAW 4GV GR VIA PINCA SOIC 8 |                       |  |  |  |
|----------------------------------------------------------------------------------------------------|-----------------------|--|--|--|
|                                                                                                    |                       |  |  |  |
| 10º Passo                                                                                                    | Painel VDO<br>Aguarde |  |  |  |
| Neste momento o Painel está sendo proparado para o procedimento.                                                                      | Inicializando         |  |  |  |
|                                                                                                    |                       |  |  |  |
|                                                                                                    |                       |  |  |  |
|                                                                                                    |                       |  |  |  |
|                                                                                                    |                       |  |  |  |
|                                                                                                    |                       |  |  |  |
|                                                                                                    |                       |  |  |  |
|                                                                                                    |                       |  |  |  |
| VOLTA                                                                                                    |                       |  |  |  |

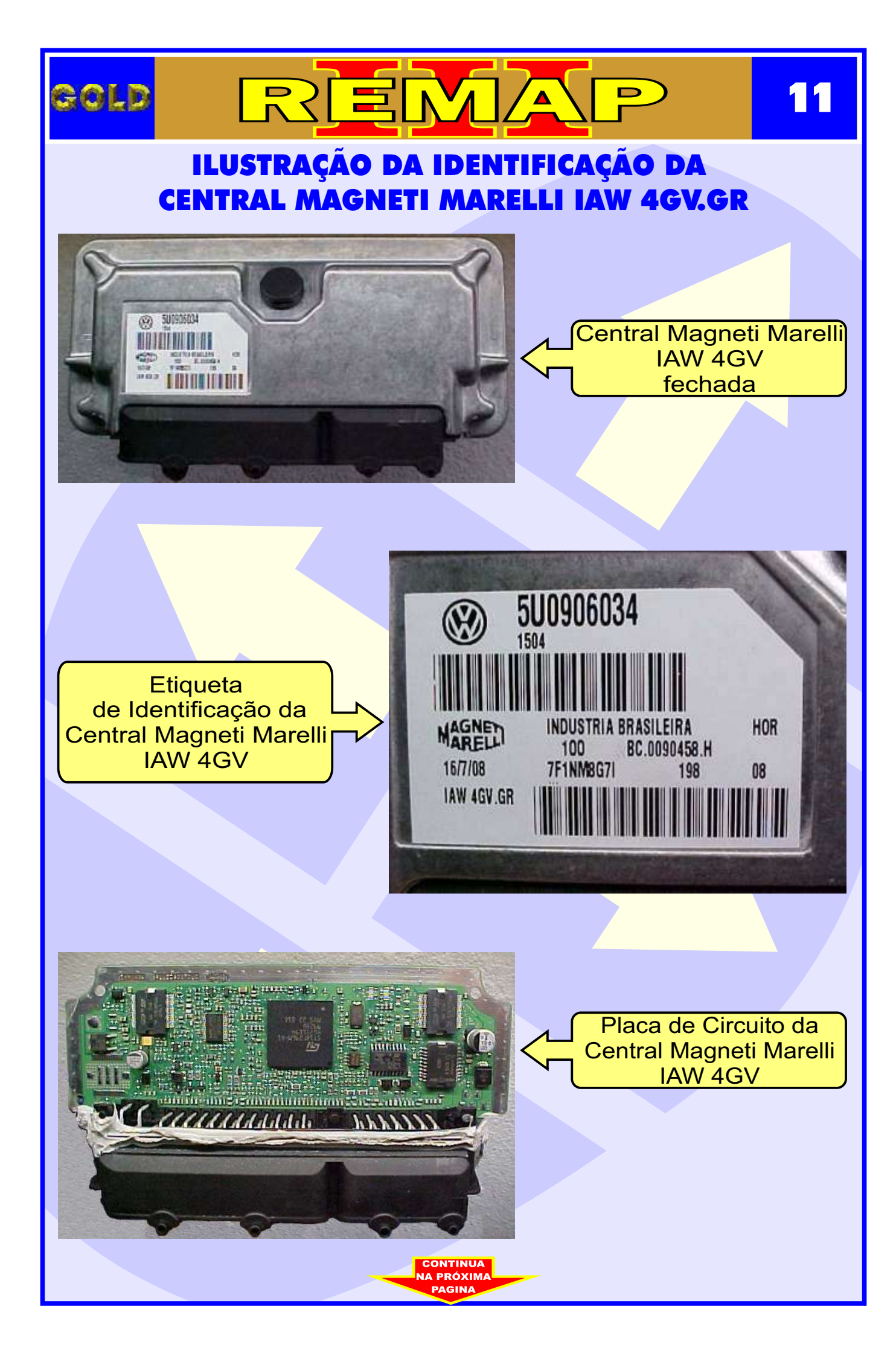

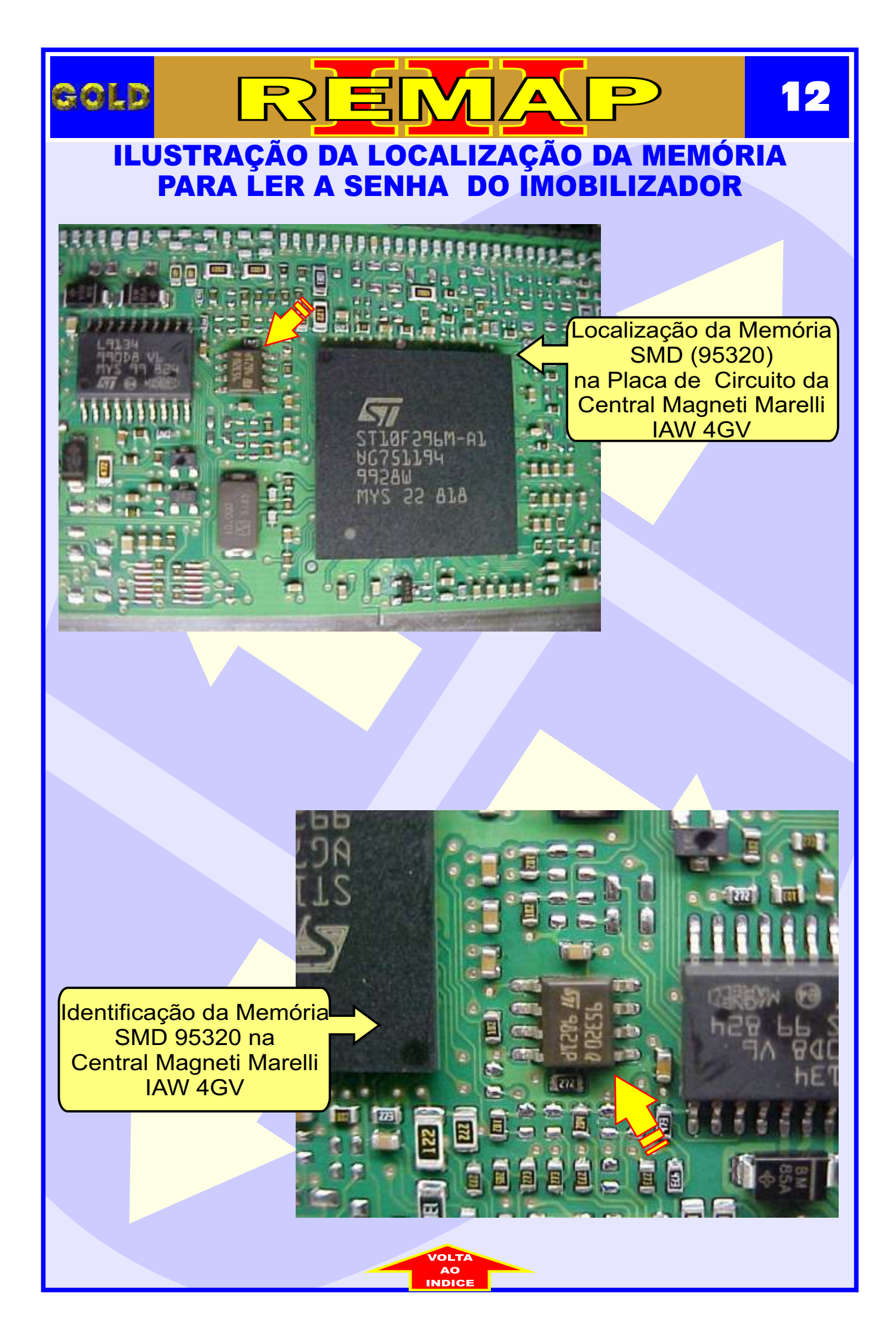